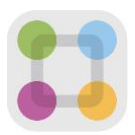

# ParentSquare Tips for Parents/Guardians

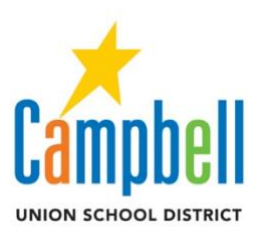

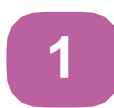

#### Activate Account

Click the link in your invitation email/ text or sign up on ParentSquare.com orvia the ParentSquare app.

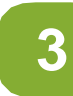

#### Set Preferences

Click your name in the top right to visit your account page and set your notification and language preferences.

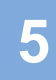

#### Appreciate Posts

Click 'Appreciate' in your email/app or website to thank a teacher or staff for a post. Everyone loves appreciation.

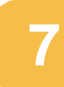

#### Participate\*

Click 'Sign Ups & RSVPs' in the sidebar to see available opportunities. Click bell on top to check your commitments.

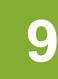

#### Find People\*

Click 'Directory' in the sidebar to find contact information for staff.

Scan for more how-to information

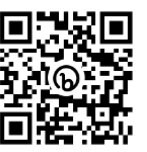

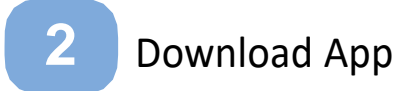

It's easy to stay in the loop with the ParentSquare app. Download it now from the App store or Google Play.

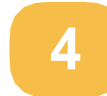

#### Get Photos & Files

Click 'Photos & Files' in sidebar to easily access pictures, forms and documents that have been shared with you.

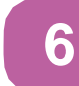

#### Comment or Reply

Click 'Comment' in app or website to privately ask a question about the post that your school sent.

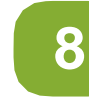

#### Join a Group

Click 'Groups' in the sidebar to join a group or committee at your school to participate or to stay up-to-date.

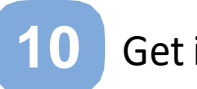

#### Get in Touch

Click 'Messages' in the sidebar to privately get in touch with staff and parent leaders.

### Consejos de ParentSquare para padres

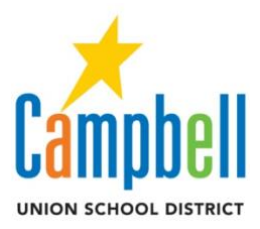

### Activar la cuenta

Haga clic en el enlace en su correo electrónico / texto de invitación o regístrese en ParentSquare.com o mediante la aplicación ParentSquare.

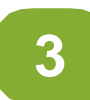

#### Establecer preferencias

Haga clic en su nombre en la parte superior derecha para visitar la página de su cuenta y configurar su notificación y preferencias de idioma.

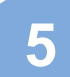

#### Apreciar publicaciones

Haga clic en "Apreciar" en su correo electrónico / aplicación o sitio web para agradecer a un maestro o personal por una publicación. Todo el mundo les encanta la apreciación.

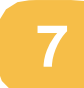

#### Participar\*

Haga clic en "Registros y confirmaciones de asistencia" en la barra lateral para ver las oportunidades disponibles. Haga clic en la campana en la parte superior para verificar sus compromisos.

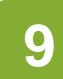

#### Encontrar gente\*

Haga clic en "Directorio" en la barra lateral para

Escanee para obtener más información

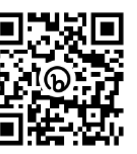

2

ar la información de contacto del personal cuela.

#### Descargar aplicación

Es fácil mantenerse informado con la aplicación ParentSquare. Descárguelo ahora desde la tienda de aplicaciones o Google Play.

**4** C

#### Obtener fotos y archivos

Haga clic en "Fotos y archivos" en la barra lateral para acceder fácilmente a imágenes, formularios y documentos que se han compartido con usted.

## 6

#### Comentar o Responder

Haga clic en "Comentar" en la aplicación o el sitio web para hacer una pregunta en privado sobre la publicación que envió su maestro o escuela.

# 8

#### Únete a un grupo

Haga clic en "Grupos" en la barra lateral para unirse a un grupo o comité en su escuela para participar o mantenerse actualizado.

#### Ponerse en contacto

Haga clic en "Mensajes" en la barra lateral para ponerse en contacto en privado con el personal y los padres líderes.